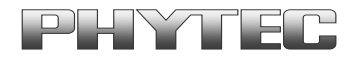

Application Note No. Version:

| Version: | 1.0         |  |
|----------|-------------|--|
| Autor:   | H. Fendrich |  |
| Datum:   | 27.08.2012  |  |

## Historie:

| Version | Änderung                 | Datum      | Autor       |
|---------|--------------------------|------------|-------------|
| 1.0     | Erstellung des Dokuments | 27.08.2012 | H. Fendrich |
|         |                          |            |             |
|         |                          |            |             |
|         |                          |            |             |

Zum Update der Barebox bei der phyCARD-L (OMAP-35xx) benötigen Sie das Programm Flash 1.6. Diese können Sie unter folgender Adresse herunterladen:

http://software-dl.ti.com/dsps/dsps\_public\_sw/am\_bu/amflashutil/latest/index\_FDS.html

<sup>©</sup> PHYTEC Messtechnik GmbH 2012 Europe: Support Hotline: +49 (6131) 9221-31 • http://www.phytec.de North America: Support Hotline: + 1-800-278-9913 • http://www.phytec.com

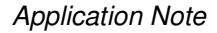

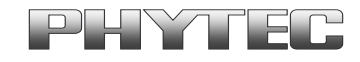

## Zum Update gehen Sie bitte wie folgt vor:

- Schließen Sie den Jumper JP1 auf 1+2.
- Legen Sie die Versorgungsspannung an die phyCARD-L an
- Starten Sie das Programm "Flash v1.6.0.0" auf dem PC
- Select target connection type: UART Port x (seriellen Port wählen an dem von Ihnen eine serielle Verbindung zur phyCARD-L hergestellt ist)
- Choose target: "AM35xx (Micron)"
- Choose the desired memory type: "NAND"
- Choose operation parameters: "Erase All"
- Löschen Sie das Modul komplett mit "Go"

| lash v1.6.0.0                       |                                                                          |                                                |
|-------------------------------------|--------------------------------------------------------------------------|------------------------------------------------|
| Help Toolbar:                       | What's This Do? (dick this button, then dick any widget to get additiona | al help) Open User's Guide Developers Welcome! |
| arget Configuration                 |                                                                          |                                                |
| Choose Target:                      |                                                                          | Select target connection type:                 |
| OMAP35xx (Micron)                   | ]                                                                        | ⊙ UART Port: 1 🗘                               |
| Configuration File: /Targets/Config | urations/configuration_evm35xx_micron_512m.txt                           | File USB                                       |
| eripheral Memory Selection          |                                                                          |                                                |
| Choose the desired memory type:     | Select memory options:                                                   | Choose operation parameters:                   |
| NAND<br>SDRAM                       | ECC Style:    HWECC    SWECC    NAND ECC                                 | Download     Deveload Events                   |
|                                     | ONFI Compliant NAND?                                                     | Download and Execute     Erase Region          |
|                                     | Error Correction:      1 bit ECC      4 bit BCH      8 bit BCH           | ⊙ Erase All                                    |
|                                     | 1-Bit ECC Layout                                                         |                                                |
|                                     | X-Loader / U-Boot                                                        |                                                |
|                                     |                                                                          | Offset: 0x 0                                   |
|                                     |                                                                          | Size: 0x 0                                     |
| nage Selection                      |                                                                          |                                                |
|                                     |                                                                          | Browse.                                        |
|                                     |                                                                          |                                                |
|                                     |                                                                          |                                                |
|                                     |                                                                          |                                                |
| Go Abort                            |                                                                          |                                                |
|                                     |                                                                          |                                                |
|                                     |                                                                          |                                                |
|                                     |                                                                          |                                                |
|                                     |                                                                          | Clear Out;                                     |
|                                     |                                                                          |                                                |
|                                     |                                                                          |                                                |
|                                     |                                                                          |                                                |
|                                     |                                                                          |                                                |

© PHYTEC Messtechnik GmbH 2012 Europe: Support Hotline: +49 (6131) 9221-31 • http://www.phytec.de North America: Support Hotline: + 1-800-278-9913 • http://www.phytec.com

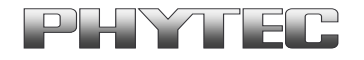

- Wählen Sie bei Choose operation parameters: "Download"
- Wählen Sie bei Offset "0x00"
- Wählen Sie bei Image Selection über die Browse-Funktion das File "x-load.bin.ift"
- Laden Sie das File mit "Go"

| 🜵 Flash v1.6.0.0                                 |                                                                                                    |                                                           |
|--------------------------------------------------|----------------------------------------------------------------------------------------------------|-----------------------------------------------------------|
| Help Toolbar:                                    | Vhat's This Do? (click this button, then click any widget to get additional h                                                                                                    | elp) Open User's Guide Developers Welcome!                |
| Choose Target:<br>OMAP35xx (Micron)              | ons/configuration_evm35xx_micron_512m.txt Edit Config File                                                                                                    | Select target connection type:<br>• UART Port: 1 •<br>USB |
| Peripheral Memory Selection                      |                                                                                                    |                                                           |
| Choose the desired memory type:<br>NAND<br>SDRAM | Select memory options:<br>ECC Style:      HWECC SWECC NAND ECC<br>ONFI Compliant NAND?<br>Error Correction:      1bit ECC 4 bit BCH 8 bit BCH<br>1-Bit ECC Layout<br>X-Loader / U-Boot | Choose operation parameters:                              |
| C: Dokumente und Einstellungen Heer De           | sktop\phyCARD-L\x-load.bin.ift                                                                                                    | Browse                                                    |
| Couput                                           |                                                                                                    | (Clear Output)                                            |
|                                                  |                                                                                                    |                                                           |

© PHYTEC Messtechnik GmbH 2012 Europe: Support Hotline: +49 (6131) 9221-31 • http://www.phytec.de North America: Support Hotline: + 1-800-278-9913 • http://www.phytec.com

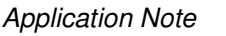

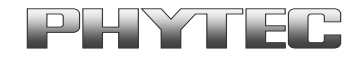

- Wählen Sie bei Choose operation parameters: "Download"
- Wählen Sie bei Offset "0x80000"
- Wählen Sie bei Image Selection über die Browse-Funktion das File "barebox…"
- Laden Sie das File mit "Go"

## Nun folgt die Barebox:Offset=80000

| 📲 Flash v1.6.0.0                                                                      |                                                |  |  |  |
|---------------------------------------------------------------------------------------|------------------------------------------------|--|--|--|
| Help Toolbar: What's This Do? (dick this button, then dick any widget to get addition | al help) Open User's Guide Developers Welcome! |  |  |  |
| Target Configuration                                                                  |                                                |  |  |  |
| Choose Target: Select target connection type:                                         |                                                |  |  |  |
| OMAP35xx (Micron)                                                                     | • UART Port: 1                                 |  |  |  |
| Configuration File: /Targets/Configurations/configuration_evm35xx_micron_512m.txt     |                                                |  |  |  |
| Peripheral Memory Selection                                                           |                                                |  |  |  |
| Choose the desired memory type: Select memory options:                                | Choose operation parameters:                   |  |  |  |
| NAND<br>SDRAM ECC Style:   HWECC SWECC NAND ECC                                       | Download                                       |  |  |  |
| ONFI Compliant NAND?                                                                  | Download and Execute     Erase Region          |  |  |  |
| Error Correction:   1 bit ECC  4 bit BCH  8 bit BCH                                   | O Erase All                                    |  |  |  |
| 1-Bit ECC Layout                                                                      |                                                |  |  |  |
| X-Loader / U-Boot 💌                                                                   |                                                |  |  |  |
|                                                                                       | Offset: 0x 80000                               |  |  |  |
|                                                                                       | Size: 0x 0                                     |  |  |  |
| / Image Selection                                                                     |                                                |  |  |  |
| C:\Dokumente und Einstellungen\Heer\Desktop\phyCARD-L\barebox-image.bin               | Browse                                         |  |  |  |
|                                                                                       |                                                |  |  |  |
|                                                                                       |                                                |  |  |  |
|                                                                                       |                                                |  |  |  |
| Go Abort                                                                              |                                                |  |  |  |
| Output                                                                                |                                                |  |  |  |
|                                                                                       |                                                |  |  |  |
|                                                                                       |                                                |  |  |  |
|                                                                                       |                                                |  |  |  |
|                                                                                       | Clear Output                                   |  |  |  |
|                                                                                       |                                                |  |  |  |
|                                                                                       |                                                |  |  |  |
|                                                                                       |                                                |  |  |  |
|                                                                                       |                                                |  |  |  |

- Nun sollte der Boadloader aufgespielt sein.
- Schließen Sie das Programm und entfernen Sie die Spannung.
- Anschließend bitte den Jumper auf JP1 entfernen und Booten.
- Der Bootloader sollte nun starten.

Achtung: In einigen Fällen kann es zu Problemen mit der Kommunikation auf der seriellen Schnittstelle geben. In diesem Fall können Sie entweder, ein Programm öffnen was ihren COM-Port einmal ohne aktivierte Flußkontrolle startet. Oder nach einem Rechnerneustart das Programm "Flash v1.6.0.0 vor allen anderen Programmen; die die serielle Schnittstelle konfigurieren könnten, starten.

© PHYTEC Messtechnik GmbH 2012 Europe: Support Hotline: +49 (6131) 9221-31 • http://www.phytec.de North America: Support Hotline: + 1-800-278-9913 • http://www.phytec.com